Excel 3 – Formatações simples e condicionais, Ordenações, Filtros, Subtotais e Validações

1. Numa folha de Excel introduza os seguintes dados:

|    | Α               | В        | С        | D        | Е        | F     | G |
|----|-----------------|----------|----------|----------|----------|-------|---|
| 1  |                 | 1° Trim. | 2° Trim. | 3° Trim. | 4° Trim. | Total | % |
| 2  | Vendas          | 100000   | 120000   | 140000   |          |       |   |
| 3  | Custos          | 35000    | 50000    | 60000    |          |       |   |
| 4  | LUCRO BRUTO     |          |          |          |          |       |   |
| 5  | Despesas:       |          |          |          |          |       |   |
| 6  | Salários        | 25000    | 25000    | 25000    |          |       |   |
| 7  | Despesas gerais | 3750     | 4000     | 5000     |          |       |   |
| 8  | Distribuição    | 5000     | 6000     | 7000     |          |       |   |
| 9  | Impostos        |          |          |          |          |       |   |
| 10 | TOTAL DESPESAS  |          |          |          |          |       |   |
| 11 | LUCRO           |          |          |          |          |       |   |

- 2. Grave o livro de trabalho com o nome Excel\_3.
- 3. Preencha os valores relativamente ao 4º trimestre, sabendo que:
  - a) As vendas aumentaram 12% relativamente ao 3° trimestre (soluções na última página).
  - b) Os custos foram de 85.000 €.
  - c) Os salários diminuíram 5% relativamente ao trimestre anterior.
  - d) As despesas gerais foram iguais à média dos 3 trimestres anteriores.
  - e) Os custos de distribuição representam 5% das vendas.
  - f) Os impostos (no 4º trimestre) representam 10% do valor das vendas.
  - g) Complete as células referentes aos totais (coluna F).
- 4. Nas células B9:D9 crie fórmulas para calcular os impostos nos 3 primeiros trimestres do ano, sabendo que, em cada mês, correspondem a 10% das vendas efetuadas.
- 5. Complete as linhas 4, 10 e 11. Sabe-se que:
  - a) Lucro Bruto = Vendas Custos
  - b) Total Despesas = Salários + Desp. Gerais + Distribuição + Impostos
  - c) Lucro = Lucro Bruto Total Despesas
- 6. Formate as células da tabela da seguinte forma:
  - a) Todos os carateres deverão ser do estilo Times New Roman com tamanho 10
  - b) Ajuste a largura da coluna A à largura do texto
  - c) A largura das colunas B, C, D, E e F deverá ser de 11 (Menu Format> Column> Width=11)
  - d) Na linha 1 de cabeçalho, o texto deverá ter o tamanho 12, estar centrado e em bold
  - e) Os valores numéricos (colunas B, C, D, E e F) deverão ser formatados de modo a apresentarem o separador dos milhares, duas casas decimais e o símbolo de euro.

- f) Todos os dados das linhas 4, 10 e 11 deverão estar em bold
- g) Altere o nome da folha em que está a trabalhar para "Vendas".
- 7. Selecione as células A13, A14, A15 e A16 e escreva, respeitando os formatos apresentados na figura da última página, Vendas:, Valor Médio, Valor Máximo e Valor Mínimo, respetivamente. Introduza as fórmulas correspondentes (relativas aos 4 trimestres das Vendas) nas células B14, B15 e B16.
- Calcule em G3 o peso dos custos e em G6:G9 o peso de cada uma das 4 despesas, relativamente ao total de vendas. Formate estas 5 células como percentagem e com duas casas decimais.

Home > Format > Cells...> Number > Category = Percentage > Decimal Places = 2

- Formatação de limites e sombreados da tabela. Selecione a área A1:G11 e faça: Home > Format > Cells... > Border > Style ...
  - a) Em Style escolha um risco fino e carregue em Presets > Inside ficando a tabela com linhas verticais e horizontais finas
  - b) Ainda em Style, escolha um risco largo para o contorno exterior da tabela, carregando em Presets > Outline. Faça OK.
  - c) Formate as células referentes ao Lucro Bruto, Total Despesas e Lucro com a cor de fundo cinzenta (Selecione as áreas A4:G4, A10:G10 e A11:G11 simultaneamente)

Home > Format > Format Cell > Fill > Pattern Color = cinza claro. OK.

10. Altere o nome da folha 2 para Vendedores.

|   | Α                   | В          | С          | D          | E          | F     | G     | н |  |  |
|---|---------------------|------------|------------|------------|------------|-------|-------|---|--|--|
| 1 |                     | Vendas     |            |            |            |       |       |   |  |  |
| 2 | Nome dos Vendedores | 1° Trim.   | 2° Trim.   | 3° Trim.   | 4° Trim.   | Total | Bónus | % |  |  |
| 3 | Daniela Ferraz      | 12.900,00€ | 19.000,00€ | 27.500,00€ | 20.050,00€ |       |       |   |  |  |
| 4 | Sónia Costa         | 40.000,00€ | 39.850,00€ | 48.000,00€ | 49.150,00€ |       |       |   |  |  |
| 5 | João Ramos          | 9.600,00€  | 17.900,00€ | 21.500,00€ | 35.050,00€ |       |       |   |  |  |
| 6 | Pedro Dias          | 37.500,00€ | 43.600,00€ | 43.350,00€ | 52.550,00€ |       |       |   |  |  |
| 7 | Totais              |            |            |            |            |       |       |   |  |  |

11. Na folha Vendedores introduza os seguintes dados:

 a) O título Vendas deverá ser introduzido na célula A1, ficar centrado ao longo da área da tabela (A1:H1) e em bold. Para abranger a área pedida, faça:

Menu Format > Cells... > Alignment > Text Control = Merge Cells

- b) Na linha 2 o texto também deve ficar centrado e em bold.
- c) Os dados numéricos da área (B3:G7) devem deverão ser formatados de modo a apresentarem o separador dos milhares e o símbolo de euro.

- d) Na célula A7 o texto deverá ser a bold e alinhado à direita.
- e) Calcule os totais das vendas por trimestre e por vendedor e formate-os a bold. Selecione simultaneamente as áreas F3:F6 e B7:F7 Carregue no botão de AutoSum
- f) Escreva Bónus na célula G10, e 5% na célula H10.
- 12. Selecione os dados e os nomes dos vendedores da tabela (A2:F6) e ordene por ordem alfabética e de forma ascendente de nomes, mantendo assim a correspondência dos valores já inseridos.

Menu Data > Sort > Sort by = Nome dos Vendedores

- 13. É atribuído um bónus de 5% aos vendedores com vendas totais superiores a 125.000€.
  Preencha as células G3:G6 com fórmulas que utilizem a célula H10 como endereço misto (H\$10), e atribuam o valor 0 (zero) aos vendedores não bonificados.
- 14. Na coluna H, determine o peso das vendas de cada vendedor no total das vendas da empresa, utilizando a fórmula com endereço absoluto (\$F\$7). Altere a coluna utilizando o formato de percentagem com 2 casas decimais.
- Nota: se o ícones relativos ao AutoFormat e aos formulários (Form) não estiverem disponíveis na Quick Access Toolbar

e a Excel Options

Excel Options

X Exit Excel

- a) Aceda ao Office Button
- b) Selecione Customize, All Commands
- c) Procure o símbolo de AutoFormat, selecione e faça Add
- d) Repita o procedimento anterior para o Form
- 15. Numa nova folha do Excel, que deve ter o nome Despesas, preencha as células A1:F1 com os seguintes títulos: Vendedor, Trimestre, Alojamento, Gasolina, Outros e Total.

Selecione a área A1:E9 e recorrendo a um formulário introduza os dados na tabela.

Introduza na coluna F as fórmulas que permitem calcular o valor Total para cada vendedor. Formate em seguida a tabela com AutoFormat > Classic 3

|   | Α              | В         | С          | D        | E       | F        |
|---|----------------|-----------|------------|----------|---------|----------|
| 1 | Vendedor       | Trimestre | Alojamento | Gasolina | Outros  | Total    |
| 2 | Pedro Dias     | 1°        | 375,00€    | 140,00€  | 60,00€  | 575,00€  |
| 3 | Sónia Costa    | 1°        | 400,00€    | 235,00€  | 240,00€ | 875,00€  |
| 4 | Daniela Ferraz | 2°        | 425,00€    | 115,00€  | 64,00€  | 605,00€  |
| 5 | João Ramos     | 2°        | 425,00€    | 181,00€  | 325,00€ | 931,00€  |
| 6 | Sónia Costa    | 2°        | 375,00€    | 330,00€  | 255,00€ | 960,00€  |
| 7 | Pedro Dias     | 2°        | 500,00€    | 195,00€  | 125,00€ | 820,00€  |
| 8 | João Ramos     | 1°        | 525,00€    | 315,00€  | 175,00€ | 1015,00€ |
| 9 | Daniela Ferraz | 1°        | 490,00€    | 270,00€  | 390,00€ | 1150,00€ |

16.Posicione-se numa das células da tabela e ordene os dados por Vendedor e por Trimestre.

Menu Data > Sort

| Sort    |                     |     |                       |      |        | ? 🛛                         |
|---------|---------------------|-----|-----------------------|------|--------|-----------------------------|
| QAL I   | Level X Delete Leve | - [ | 🖹 Copy Level 👔 🦊 Opti | ions |        | My data has <u>h</u> eaders |
| Column  |                     |     | Sort On               |      | Order  |                             |
| Sort by | Vendedor            | ~   | Values                | ~    | A to Z | ~                           |
| Then by | Trimestre           | ~   | Values                | ~    | A to Z | ×                           |
|         |                     |     |                       |      |        |                             |
|         |                     |     |                       |      |        |                             |
|         |                     |     |                       |      |        |                             |
|         |                     |     |                       |      |        |                             |
|         |                     |     |                       |      |        |                             |
|         |                     |     |                       |      |        | OK Cancel                   |

|   | Α              | В         | С          | D        | Е       | F              |
|---|----------------|-----------|------------|----------|---------|----------------|
| 1 | Vendedor       | Trimestre | Alojamento | Gasolina | Outros  | Total          |
| 2 | Daniela Ferraz | 1°        | 490,00€    | 270,00€  | 390,00€ | 1150,00€       |
| 3 | Daniela Ferraz | 2°        | 425,00€    | 115,00€  | 64,00€  | 604,00€        |
| 4 | João Ramos     | 1°        | 525,00€    | 315,00€  | 175,00€ | 1015,00€       |
| 5 | João Ramos     | 2°        | 425,00€    | 181,00€  | 325,00€ | 931,00€        |
| 6 | Pedro Dias     | 1°        | 375,00€    | 140,00€  | 60,00€  | 575,00€        |
| 7 | Pedro Dias     | 2°        | 500,00€    | 195,00€  | 125,00€ | <b>820,00€</b> |
| 8 | Sónia Costa    | 1°        | 400,00€    | 235,00€  | 240,00€ | 875,00€        |
| 9 | Sónia Costa    | 2°        | 375,00€    | 330,00€  | 255,00€ | 960,00€        |

17. Introduza um filtro na tabela de forma a obter os dados dos vendedores que apresentaram despesas totais superiores a 1000 €.

Selecione uma célula da tabela

Menu Data > Filter

Carregue na seta: Total > Number Filters > Custom Filter

| Custom AutoFilter                         |          | ? ×    |
|-------------------------------------------|----------|--------|
| Show rows where:                          | ·        | 1      |
| is greater than 💌                         | 1000     | OK     |
| ⊙ <u>A</u> nd C <u>Or</u>                 |          |        |
|                                           | <b>X</b> | Cancel |
| Use ? to represent any single character   |          |        |
| Use * to represent any series of characte | rs       |        |

| Vendedor       | Trimestre | Alojamento | Gasolina | Outros  | Total    |
|----------------|-----------|------------|----------|---------|----------|
| Daniela Ferraz | 1°        | 490,00€    | 270,00€  | 390,00€ | 1150,00€ |
| João Ramos     | 1°        | 525,00€    | 315,00€  | 175,00€ | 1015,00€ |

18. Pretende-se saber quais os dois vendedores que apresentaram menores despesas.

Carregue na seta: Total ▼ > (Top 10...)

| Top 10 AutoFilter |     | ? ×    |
|-------------------|-----|--------|
| Show              |     | ОК     |
| Bottom            | 2 3 | Cancel |

| Vendedor       | Trimestre | Alojamento | Gasolina | Outros | Total   |
|----------------|-----------|------------|----------|--------|---------|
| Daniela Ferraz | 2°        | 425,00€    | 115,00€  | 64,00€ | 604,00€ |
| Pedro Dias     | 1°        | 375,00€    | 140,00€  | 60,00€ | 575,00€ |

- 19. Retire todos os filtros da tabela Menu Data > Filter
- 20. Pretende-se que sejam apresentados subtotais do valor das Despesas Totais, por Trimestre.

Para efetuar esta operação deve posicionar-se numa das células da tabela e ordenar por Trimestre.

| Nos subtotais | introduza                                | somatórios na | a coluna ' | Total   | Menii Data > | Subtotal |
|---------------|------------------------------------------|---------------|------------|---------|--------------|----------|
| nus subidiais | , mnuuuuuuuuuuuuuuuuuuuuuuuuuuuuuuuuuuuu | somatorios na | a coruna   | I Utal. | menu Dala >  | Subiolal |

| Subtotal 🔹 💽 🔀                                                                                                    |
|----------------------------------------------------------------------------------------------------|
| <u>A</u> t each change in:                                                                                          |
| Trimestre 🛛 😽                                                                                                    |
| Use function:                                                                                                    |
| Sum 💌                                                                                                    |
| Add subtotal to:                                                                                                    |
| Vendedor Trimestre Alojamento Gasolina Outros                                                                       |
| 🗹 Total 📉                                                                                                    |
| <ul> <li>Replace <u>c</u>urrent subtotals</li> <li>Page break between groups</li> <li>Summary below data</li> </ul> |
| Remove All OK Cancel                                                                                                |

| 1  | Vendedor       | Trimestre   | Alojamento | Gasolina | Outros  | Total     |
|----|----------------|-------------|------------|----------|---------|-----------|
| 2  | Daniela Ferraz | 1°          | 490,00€    | 270,00€  | 390,00€ | 1.150,00€ |
| 3  | João Ramos     | 1°          | 525,00€    | 315,00€  | 175,00€ | 1.015,00€ |
| 4  | Pedro Dias     | 1°          | 375,00€    | 140,00€  | 60,00€  | 575,00€   |
| 5  | Sónia Costa    | 1°          | 400,00€    | 235,00€  | 240,00€ | 875,00€   |
| 6  |                | 1° Total    |            |          |         | 3.615,00€ |
| 8  | Daniela Ferraz | 2°          | 425,00€    | 115,00€  | 64,00€  | 604,00€   |
| 7  | João Ramos     | 2°          | 425,00€    | 181,00€  | 325,00€ | 931,00€   |
| 9  | Pedro Dias     | <b>2°</b>   | 500,00€    | 195,00€  | 125,00€ | 820,00€   |
| 10 | Sónia Costa    | 2°          | 375,00€    | 330,00€  | 255,00€ | 960,00€   |
| 11 |                | 2° Total    |            |          |         | 3.315,00€ |
| 12 |                | Grand Total |            |          |         | 6.930,00€ |

21. Esconda os dados dos vendedores, deixando apenas visíveis os totais por trimestre e o global. Pressione com o rato na caixa lateral (sinal + ou - ), referente a cada um dos subtotais.

| Vendedor | Trimestre   | Alojamento | Gasolina | Outros | Total     |
|----------|-------------|------------|----------|--------|-----------|
|          | 1° Total    |            |          |        | 3.615,00€ |
|          | 2° Total    |            |          |        | 3.315,00€ |
|          | Grand Total |            |          |        | 6.930,00€ |

## Soluções:

|    | А              | В           | С           | D           | E           | F           | G      |
|----|----------------|-------------|-------------|-------------|-------------|-------------|--------|
| 1  |                | lº Trim.    | 2º Trim.    | 3º Trim.    | 4º Trim.    | Total       | %      |
| 2  | Vendas         | 100.000,00€ | 120.000,00€ | 140.000,00€ | 156.800,00€ | 516.800,00€ |        |
| 3  | Custos         | 35.000,00€  | 50.000,00€  | 60.000,00€  | 85.000,00€  | 230.000,00€ | 44,50% |
| 4  | LUCRO BRUTO    | 65,000,00€  | 70.000,00€  | € 00,000.08 | 71.800,00€  | 286.800,00€ |        |
| 5  | Despesas:      |             |             |             |             |             |        |
| 6  | Salários       | 25.000,00€  | 25.000,00€  | 25.000,00€  | 23.750,00€  | 98.750,00€  | 19,11% |
| 7  | Desp. Gerais   | 3.750,00€   | 4.000,00€   | 5.000,00€   | 4.250,00€   | 17.000,00€  | 3,29%  |
| 8  | Distribuição   | 5.000,00€   | 6.000,00€   | 7.000,00€   | 7.840,00€   | 25.840,00€  | 5,00%  |
| 9  | Impostos       | 10.000,00€  | 12.000,00€  | 14.000,00€  | 15.680,00€  | 51.680,00€  | 10,00% |
| 10 | TOTAL DESPESAS | 43.750,00€  | 47,000,00€  | 51,000,00€  | 51.520,00€  | 193.270,00€ |        |
| 11 | LUCRO          | 21,250,00€  | 23,000,00€  | 29,000,00€  | 20.280,00€  | 93.530,00€  |        |
| 12 |                |             |             |             |             |             |        |
| 13 | Vendas:        |             |             |             |             |             |        |
| 14 | Valor Médio    | 129,200,00€ |             |             |             |             |        |
| 15 | Valor Máximo   | 156,800,00€ |             |             |             |             |        |
| 16 | Valor Mínimo   | € 00,000,00 |             |             |             |             |        |
|    |                | -           |             | _           |             |             |        |

|    | A                   | В        | C        | D        | E        | F                | G      | н      |
|----|---------------------|----------|----------|----------|----------|------------------|--------|--------|
| 1  |                     | Vendas   |          |          |          |                  |        |        |
| 2  | Nome dos Vendedores | lº Trim. | 2º Trim. | 3º Trim. | 4º Trim. | Total            | Bónus  | %      |
| 3  | Daniela Ferraz      | 12.900€  | 19.000€  | 27.500€  | 20.050€  | 79.450€          | 0€     | 15,35% |
| 4  | João Ramos          | 9.600€   | 17.900€  | 21.500€  | 35.050€  | 84.050€          | 0€     | 16,24% |
| 5  | Pedro Dias          | 37.500€  | 43.600€  | 43.350€  | 52.550€  | 177.000€         | 8.850€ | 34,20% |
| 6  | Sónia Costa         | 40.000€  | 39.850€  | 48.000€  | 49.150€  | 177,000€         | 8.850€ | 34,20% |
| 7  | Totais              | 100.000€ | 120.350€ | 140.350€ | 156.800€ | 517 <i>5</i> 00€ |        |        |
| 8  |                     |          |          |          |          |                  |        |        |
| 9  |                     |          |          |          |          |                  |        |        |
| 10 |                     |          |          |          |          |                  | Bónus  | 5%     |
|    | 1                   |          |          |          |          |                  | 1      | 1      |

- 22. Abra o ficheiro de trabalho Excel\_3a.xls
- 23. Selecione a folha Notas1 e preencha a célula I3 sabendo que a avaliação prática representa 60% da nota final, sendo os restantes 40% para qualquer um dos exames.

Após criar a fórmula em 13 arraste-a para as restantes células.

Nota: deve, em primeiro lugar, verificar se o exame de recurso foi efetuado ou não

=IF( H3< >""; . . . )

Se a condição se verificar, a média é feita com a nota do recurso (H3), caso contrário será com a nota do exame em (G3).

- 24. Na coluna J crie uma fórmula que calcule a situação final do aluno, APROVADO ou REPROVADO consoante a nota final. O aluno é Reprovado se obtiver Nota Final inferior a 9.5
  - Nota: Antes de copiar a fórmula de J3 para as restantes células J4:J32 pretende-se que a palavra REPROVADO apareça escrita a vermelho; para o efeito, posicionese em J3 e faça:
    - Home > Con<u>d</u>itional Formatting > New Rule > Format only cells that contain Selecione as opções de acordo com a figura

A seguir carregue em F<u>o</u>rmat

- Selecione a cor pretendida
- Faça Ok

| New Formatting Rule                                                        | ?×   |
|----------------------------------------------------------------------------|------|
| Select a Rule Type:                                                        |      |
| ► Format all cells based on their values                                   |      |
| ► Format only cells that contain                                           |      |
| <ul> <li>Format only top or bottom ranked values</li> </ul>                |      |
| <ul> <li>Format only values that are above or below average</li> </ul>     |      |
| ► Format only unique or duplicate values                                   |      |
| <ul> <li>Use a formula to determine which cells to format</li> </ul>       |      |
| Edit the Rule Description:  Format only cells with:  Cell Value  Reprovedo |      |
| Preview: AaBbCcYyZz Format OK Ca                                           | ncel |

25. O conjunto das células F3:H32 deverão ser validadas para que só admitam valores pertencentes ao intervalo [0;20], de modo a que se o utilizador tentar introduzir valores que não pertençam ao intervalo referido apareça uma caixa de erro, informando quais os valores permitidos.

Selecione F3:H32 e faça:

<u>Data</u> > Data Validation > Settings

Preencha de acordo com a figura, mas sem carregar ainda em OK

| Data Valida     | ation                                                      | ? ×  |
|-----------------|------------------------------------------------------------|------|
| Settings        | Input Message Error Alert                                  |      |
| Validation      | criteria                                                   |      |
| <u>A</u> llow:  |                                                            |      |
| Whole           | number 🔽 🔽 Ignore blank                                    |      |
| <u>D</u> ata:   |                                                            |      |
| betwe           | en 🔽                                                       |      |
| Minimur         | m:                                                         |      |
| 0               | <u>N</u>                                                   |      |
| Ma <u>xi</u> mu | ım:                                                        |      |
| 20              | <u>N</u>                                                   |      |
|                 | ly these changes to all other cells with the same settings |      |
|                 |                                                            |      |
| <u>⊂</u> lear A | All OK Ca                                                  | ncel |

De seguida carregue no separador Error Alert

Preencha de modo a obter uma caixa de mensagem de erro de acordo com a figura.

| VALOR E | RRADO 💌                                    | J |
|---------|--------------------------------------------|---|
| 8       | O valor deve pertencer ao intervalo [0;20] |   |
|         | Cancel                                     |   |

26. As células da coluna C devem estar validadas para aceitar apenas as letras M ou F. Selecione C3:C32 e faça:

<u>D</u>ata > Data Validation > Settings e preencha:

| Data Validation                       | ? ×                      |
|---------------------------------------|--------------------------|
| Settings Input Message Error Alert    | l                        |
| Validation criteria                   |                          |
| <u>Al</u> low:                        |                          |
| List                                  | 🔽 Ignore <u>bl</u> ank   |
| Data:                                 | 🔽 In-cell dropdown       |
| between 💌                             |                          |
| <u>S</u> ource:                       |                          |
| M;F                                   | <u></u>                  |
|                                       |                          |
|                                       |                          |
| Apply these changes to all other cell | s with the same settings |
| <u>⊆l</u> ear All                     | OK Cancel                |

27. Preencha as células I34, I35 e I36 utilizando as funções Count() e CountIF().

| N° Total de Alunos: | 30 |
|---------------------|----|
| N° de Aprovados:    | 24 |
| N° de Reprovados:   | 6  |

28. Utilizando a função SUMIF() construa uma fórmula na célula I37 que forneça a quantidade total de faltas dadas pelos alunos reprovados. O resultado previsto é 46.

29. Na folha de cálculo Pesquisa, insira nas células C8 e C10 as fórmulas que forneçam a informação de qual a Nota e Situação, respectivamente, do aluno cujo número tiver sido inserido na célula C6. Sugestão: utilize a função VLOOKUP.